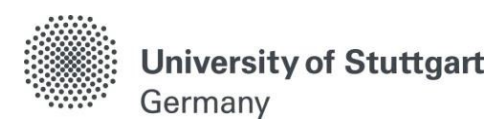

Master of Science Program Study Program in Information Technology (INFOTECH)

# Online Enrollment via C@MPUS

Winter Semester 2019/20

Version No.: Version date: Responsible Organisation: Author(s): Distribution: Document description: Final 17.04.2019 University of Stuttgart INFOTECH Office Public Enrollment Manual

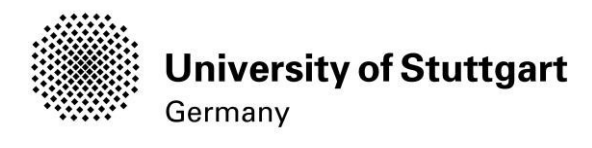

# Table of Contents

| Introduction                                                         |
|----------------------------------------------------------------------|
| Enrollment at the University5                                        |
| Step 01 / Enrollment - Add data $ ightarrow$ Residual Data Entry5    |
| Step 02 / Enrollment - Information6                                  |
| Step 03 / Enrollment - Health Insurance details7                     |
| Step 04 / Enrollment - Evidence of student health insurance          |
| Step 05 / Enrollment - Passport photo for the student ID card        |
| Step 06 / Enrollment - Statements concerning examination entitlement |
| Step 07 / Enrollment - Print application for enrollment11            |
| Step 08 / Enrollment - Submission of Documents12                     |
| Step 09 / Enrollment - Pay semester fee/tuition fee13                |
| How to activate your student account15                               |
| Step A / Access the C@MPUS portal16                                  |
| Step B / Language Setting17                                          |
| Step C / Log in                                                      |
| Step D / Go to your Business card/Workplace (Visitenkarte)           |
| Step E / Business card/Workplace - Account-ID20                      |
| Step F / Activation of student account21                             |
| Step G / Activation of student account22                             |
| Further information                                                  |
| Further questions?                                                   |

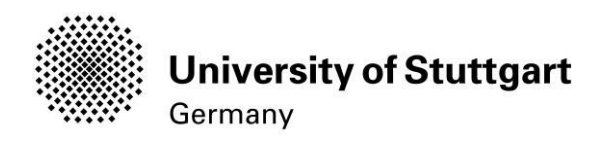

### Introduction

Congratulations again on being admitted to the International MSc Study Program in Information Technology (INFOTECH) at the University of Stuttgart.

So far, you have already used the Campus Management Portal of the University of Stuttgart which is also known as C@MPUS by applying to the program. As a registered student, C@MPUS provides you with various functionalities in order to organize your individual studies. Amongst others, you will be able to:

- download and print your certificate of enrollment
- change your address
- view the semester fee and your status of payment for registration and re-registration
- organize your personal schedule
- register for classes and exams

HOWEVER, before you are able to do all this, you need to become a registered student at the University of Stuttgart. Please note: To enroll at the university, you need to present a number of documents at the Students Affairs Office (House of Students- see page 12). You will do this once you arrive in Stuttgart in autumn. Enrollment at the Student Affairs Office starts in September and ends with the deadline for enrollment which is November 15 (as stated in your admission letter). You won't be able to complete the enrollment process via C@MPUS prior to your arrival fully since for some required documents your personal presence in Stuttgart is necessary: We advise Non-EU students not to transfer the tuition and administration fees (1676.40 Euros) before coming here. You can transfer the fees once you arrive in Stuttgart. The same applies to the student health insurance which C@MPUS asks you to upload: You will be able to purchase a German statutory health insurance once in Stuttgart.

#### Technical Requirements

In order to complete the enrollment successfully you should have some basic devices at your disposal:

- A computer with Internet access
- A printer and a scanner in order to upload documents if required.

Furthermore, consider that each document <u>must not exceed 2 MB.</u>

- In order to achieve this file size, please follow these few suggestions:
  - Use small-size pictures and graphics in your files, preferably JPG, PNG and PDF
  - If the file is still too big, reduce the final size of your PDF using e.g. <u>http://smallpdf.com</u>

#### Indications

Please follow indications in order to enroll successfully. There are indications right in the text next to the field you have to fill, further information can to be found by clicking on the blue *i* or on the blue highlighted links.

#### VERY IMPORTANT:

While you are working with C@MPUS, please never go back in your browser because then you have to start over again. Always use the *Back* button in C@MPUS in case you want to go back.

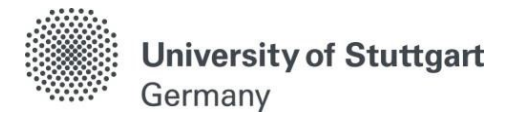

Let's get started.

Please download your letter of admission.

| Universität Stuttgart                                                                                                    |                 | Applicants:     | Erna-Screenshots Teststu       |
|----------------------------------------------------------------------------------------------------|-----------------|-----------------|--------------------------------|
| C O                                                                                                    | Search          | 🗭 Log-out 🕋     | Universität Stuttgart i Øde/en |
| Teststudi, Erne-Screenshots                                                                                                    |                 |                 |                                |
| Application - Status<br>Applicant number 2-00139162<br>Application number 1-00015132<br>Course of study Bachelor of Science   Mathematics (1. FS)<br>Start of course Wintersemester 2015/16 | Comput a Stater | confus Q system | compts a staten                |
| Back to "My Applications"  Submission of application                                                                                                    |                 |                 |                                |
| Admission                                                                                                    | 150 Statem      | 50 Stelen       | 50-Stefan                      |
| <ul> <li>Study place offer</li> </ul>                                                                                                    |                 |                 |                                |
| Decision                                                                                                    |                 |                 |                                |
| Study place accepted on <b>17.07.2015</b> .<br>Download your letter of admission.                                                                                                    |                 |                 |                                |

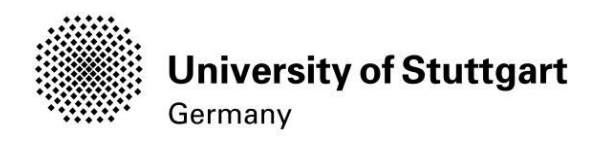

## Enrollment at the University

#### STEP 01 / ENROLLMENT – ADD DATA → RESIDUAL DATA ENTRY

Unfold the sub-menu "Enrollment" (in case it is not unfolded yet) by clicking on the triangle. In order to start the enrollment process, please hover your mouse to the *Enrollment box* (please see orange box) and click on *Add data*.

| 🖌 🛍 hitps://schulung.campus. <b>uni-stuttgart.de</b> /s/wbBewerbungSelfService.showStatus1pBewerbungNrs-88469                                                                                                    |                                         | V C Q, Suchen                            | 合自 🛡                                                                                                    | * * 🕫 💁 🗄             |
|----------------------------------------------------------------------------------------------------|-----------------------------------------|------------------------------------------|----------------------------------------------------------------------------------------------------|-----------------------|
| Stynsber Les, B.Sc.                                                                                                    |                                         |                                          |                                                                                                    | Universität Studigert |
| Application - Status           Application number         200357559           Application number 1-00018469         Course of Status           Course of Status         Nates of Science   Air Quality Control, Solid Waste and Waste Water Process Engineering (1, F)           Statt of course         Wintersemester 2015/16 | 75)                                     |                                          |                                                                                                    |                       |
| ck to "hty Applications"                                                                                                    |                                         |                                          |                                                                                                    |                       |
| Submission of application                                                                                                    |                                         |                                          |                                                                                                    |                       |
| Ø Admission                                                                                                    |                                         |                                          |                                                                                                    |                       |
| 🔗 Study place offer                                                                                                    |                                         |                                          |                                                                                                    |                       |
| Decision                                                                                                    |                                         |                                          |                                                                                                    |                       |
| Study place accepted on 25.08.2015                                                                                                    |                                         |                                          |                                                                                                    |                       |
| Next steps                                                                                                    |                                         |                                          |                                                                                                    |                       |
| You have the option to accept the study place you are offered. Please, note the following:<br>• I you are still waiting for the results of a selection procedure, we recommend you not to accept this still                                                                                                    | udy place yet.                          |                                          |                                                                                                    |                       |
| Accept the %ANGEBOT_NAME% offer     One of the %ANGEBOT_NAME% offer                                                                                                    |                                         |                                          |                                                                                                    |                       |
|                                                                                                    |                                         |                                          |                                                                                                    |                       |
| 🚱 Enrollment                                                                                                    |                                         |                                          |                                                                                                    |                       |
|                                                                                                    |                                         |                                          |                                                                                                    |                       |
| Next steps                                                                                                    |                                         |                                          | and a second second second second second second second second second second second second second second second |                       |
| Wenn sie diesen studient ang talsachtich studieren mochten, erganzen sie olite noch die für die Einschreib                                                                                                    | oong relevanten Daten. Then, you will t | lave access to your application for enro | ament                                                                                                    |                       |
| 🖋 Add data                                                                                                    |                                         |                                          |                                                                                                    |                       |
| Application for enroliment                                                                                                    |                                         |                                          |                                                                                                    |                       |
| Print Application for enrollment                                                                                                    |                                         |                                          |                                                                                                    |                       |
|                                                                                                    |                                         |                                          |                                                                                                    |                       |

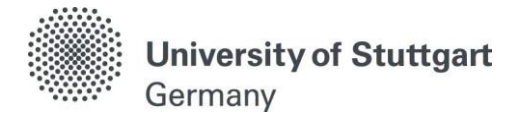

#### STEP 02 / ENROLLMENT – INFORMATION

Add any missing data on the following pages required for successful enrollment onto your selected course of study.

All entries are optional. If you cannot provide all the required data and documents (at the moment), please submit them later on to the Students Affairs Office (preferably, no later than **Tuesday**, **October 31**, **2019**). Download the request for enrollment after completing this wizard.

If you cannot provide the documents in time, please contact the Students Affairs Office by email:

admissionsoffice@uni-stuttgart.de

After having read this information, please Continue.

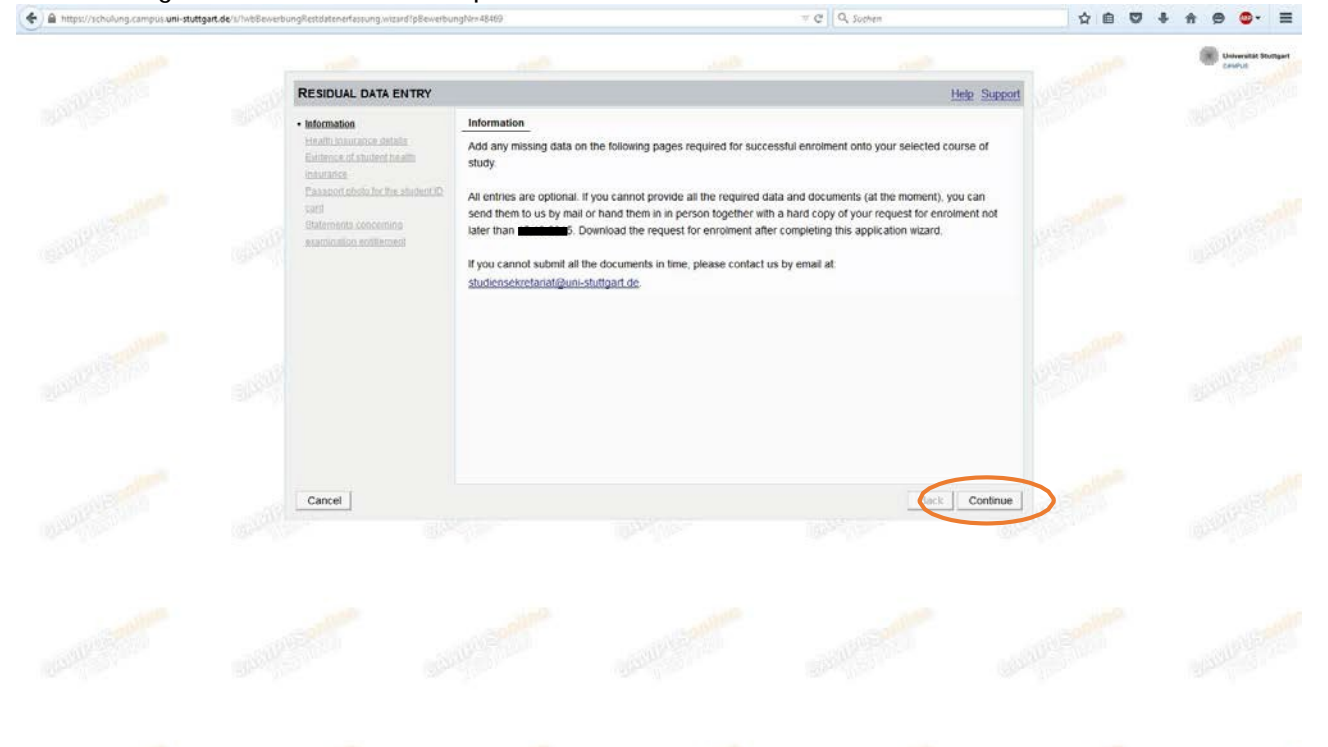

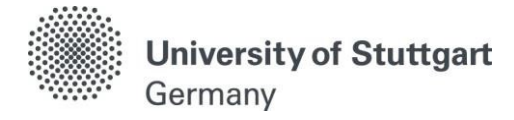

#### STEP 03 / ENROLLMENT – HEALTH INSURANCE DETAILS

As a student in Germany, you are required to be insured. Please tick

- I am insured through the German public health insurance system
   → if you are a citizen from a non EU-countries and under age 30.
   Please note: In case you chose Techniker Krankenkasse (TK) as your public health insurance provider, you need to select Group → EKK Ersatzkrankenkasse
- I am exempt from compulsory health insurance or am otherwise insured, i.e. through a private health insurance provider
   → If you are a citizen from a non EU-countries and older than 30 years of age.
- I do not know. I currently have a foreign social security and will present according documents, or exemption of compulsory insurance in Germany, latest by beginning of studies
   → If you are a EU citizen

Please note: In this case, you should have taken your European Health Insurance Card (EHIC) to a public health insurance provider in Germany (such as AOK, TK, etc.) and have them issue you a *proof of health insurance* (Krankenversicherungsbescheinigung).

#### Please continue.

|                                                                                                    |                                                                                                    |                                                                                                    |                                      | Universität Stortgart |
|----------------------------------------------------------------------------------------------------|----------------------------------------------------------------------------------------------------|----------------------------------------------------------------------------------------------------|--------------------------------------|-----------------------|
| RESIDUAL DATA ENTRY                                                                                                    |                                                                                                    |                                                                                                    | Help Support                         |                       |
| Information<br>• Health Insurance details<br>Extincte of abstent health<br>Insurance<br>Paragent choic for the student IC | Health Insurance details     As a student you are required to be     I am insured through the Germa | insured. Please, read the <u>Health insurance fact shee</u><br>an public health insurance system.                                                              | i carefully.                         |                       |
| Sats<br>Statements concerning<br>assembilition entitiement                                                                | EKK - Ersatzkrankenkasse<br>Public health insurance prov                                            | rider                                                                                                    |                                      |                       |
|                                                                                                    | Techniker Krankenkasse                                                                              | ealth insurance or am otherwise insured, i.e. through a foreign social security, and will present the accordir nce in Germany, latest by beginning of studies. | a private health<br>ig documents, or |                       |
| Cancel                                                                                                    |                                                                                                    |                                                                                                    | Back Continue                        |                       |
|                                                                                                    |                                                                                                    |                                                                                                    |                                      |                       |

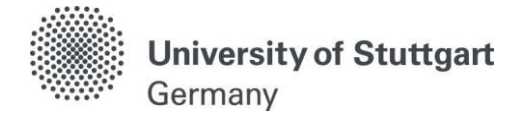

#### STEP 04 / ENROLLMENT – EVIDENCE OF STUDENT HEALTH INSURANCE

Please upload your confirmation of health insurance or exemption certificate.

The following document types are accepted:

Portable Document Format (.pdf), Text (.txt). We recommend using PDF format. The maximum file size is 2 MB.

As soon as the upload is complete, please Continue.

| 🔄 🔒 https://schulung.compus.uni-stuttgar | rt.de/a/lwbBewerbu | ngRestdatenerfassung.wizard?pBewe                      | rbungNr::48469          |                                                        | . V                       | C Q. Suchen                                                                                                    |            | ☆自♡ | ∔ A Ø 💁 Ξ                         |
|------------------------------------------|--------------------|--------------------------------------------------------|-------------------------|--------------------------------------------------------|---------------------------|----------------------------------------------------------------------------------------------------|------------|-----|-----------------------------------|
|                                          |                    |                                                        |                         |                                                        |                           |                                                                                                    |            |     | Universität Stuttgart<br>Countuit |
|                                          |                    | RESIDUAL DATA ENTRY                                    |                         |                                                        |                           | H                                                                                                    | lp Support |     |                                   |
|                                          |                    | Information                                            | Evidence of student he  | ealth insurance                                        |                           |                                                                                                    |            |     |                                   |
|                                          |                    | Evidence of student health                             | Please upload your conf | firmation of health insurance                          | or exemption certificate. |                                                                                                    |            |     |                                   |
|                                          |                    | insurance                                              | Current document        |                                                        | (10) (10) (10) (10)       | 12.37                                                                                                    |            |     |                                   |
|                                          |                    | card                                                   | Name<br>No document up  | Type                                                   | Size [KB]                 | Date                                                                                                    |            |     |                                   |
|                                          |                    | <u>Balaments concerning</u><br>exumination entitlement |                         |                                                        |                           |                                                                                                    |            |     |                                   |
|                                          |                    |                                                        | New document            |                                                        |                           |                                                                                                    |            |     |                                   |
|                                          |                    |                                                        | using PDF format.       | ment types are accepted.<br>The maximum file size is 2 | MB. In case uploading     | is not possible now, you can up                                                                                                    | oad        |     |                                   |
|                                          |                    |                                                        | this document subs      | sequently (by 01.10.2015                               | at the latest).           |                                                                                                    |            |     |                                   |
|                                          |                    | •                                                      | File Durchsuchen.       | Keine Patei ausgewählt                                 | i.                        |                                                                                                    |            |     |                                   |
|                                          |                    |                                                        |                         |                                                        |                           |                                                                                                    |            |     |                                   |
|                                          |                    |                                                        |                         |                                                        |                           |                                                                                                    |            |     |                                   |
|                                          |                    |                                                        |                         |                                                        |                           |                                                                                                    |            |     |                                   |
|                                          |                    |                                                        |                         |                                                        |                           |                                                                                                    |            |     |                                   |
|                                          |                    | [ married ]                                            |                         |                                                        |                           | and the second second se | a constant |     |                                   |
|                                          |                    | Cancer                                                 |                         |                                                        |                           | Back                                                                                                    | Continue   |     |                                   |
|                                          |                    |                                                        |                         |                                                        |                           |                                                                                                    |            |     |                                   |
|                                          |                    |                                                        |                         |                                                        |                           |                                                                                                    |            |     |                                   |
|                                          |                    |                                                        |                         |                                                        |                           |                                                                                                    |            |     |                                   |
|                                          |                    |                                                        |                         |                                                        |                           |                                                                                                    |            |     |                                   |
|                                          |                    |                                                        |                         |                                                        |                           |                                                                                                    |            |     |                                   |
|                                          |                    |                                                        |                         |                                                        |                           |                                                                                                    |            |     |                                   |
|                                          |                    |                                                        |                         |                                                        |                           |                                                                                                    |            |     |                                   |
|                                          |                    |                                                        |                         |                                                        |                           |                                                                                                    |            |     |                                   |

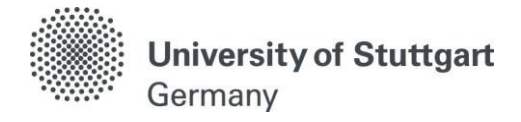

#### STEP 05 / ENROLLMENT – PASSPORT PHOTO FOR THE STUDENT ID CARD

For the student identity card please upload a recent passport size photo with the following measurements: 45 x 35 mm

Please respect the following requirements for the upload: Picture size: min. 102x135 File size: max. 2000kB Aspect ratio approx. 3:4

Please also see the information on <u>Sample Photos</u>.

When you are happy with how the picture will look like on your student ID, please *continue*.

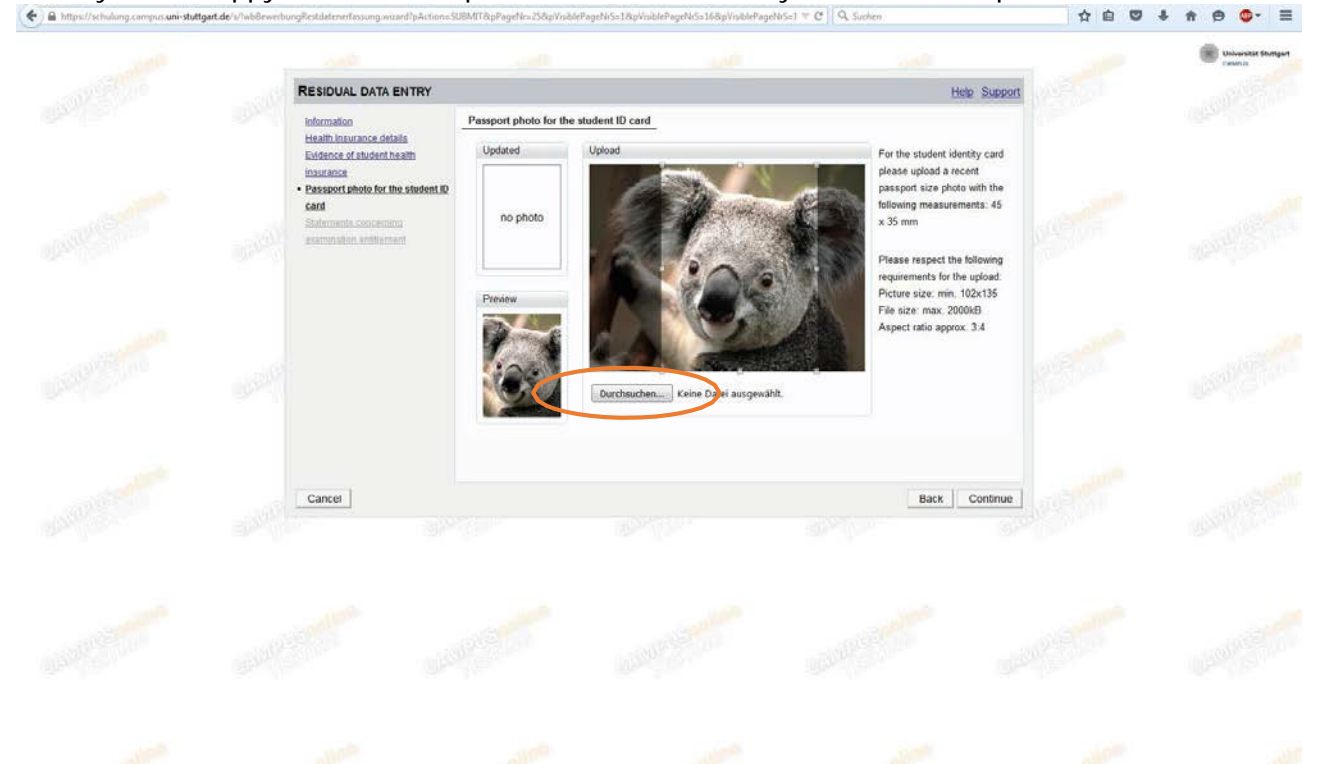

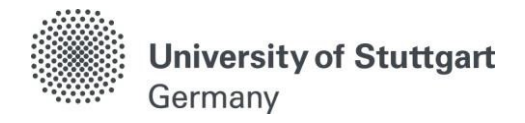

#### STEP 06 / ENROLLMENT – STATEMENTS CONCERNING EXAMINATION ENTITLEMENT

Please write *No* in the box or specific information on why you have lost the examination entitlement and *Finish*.

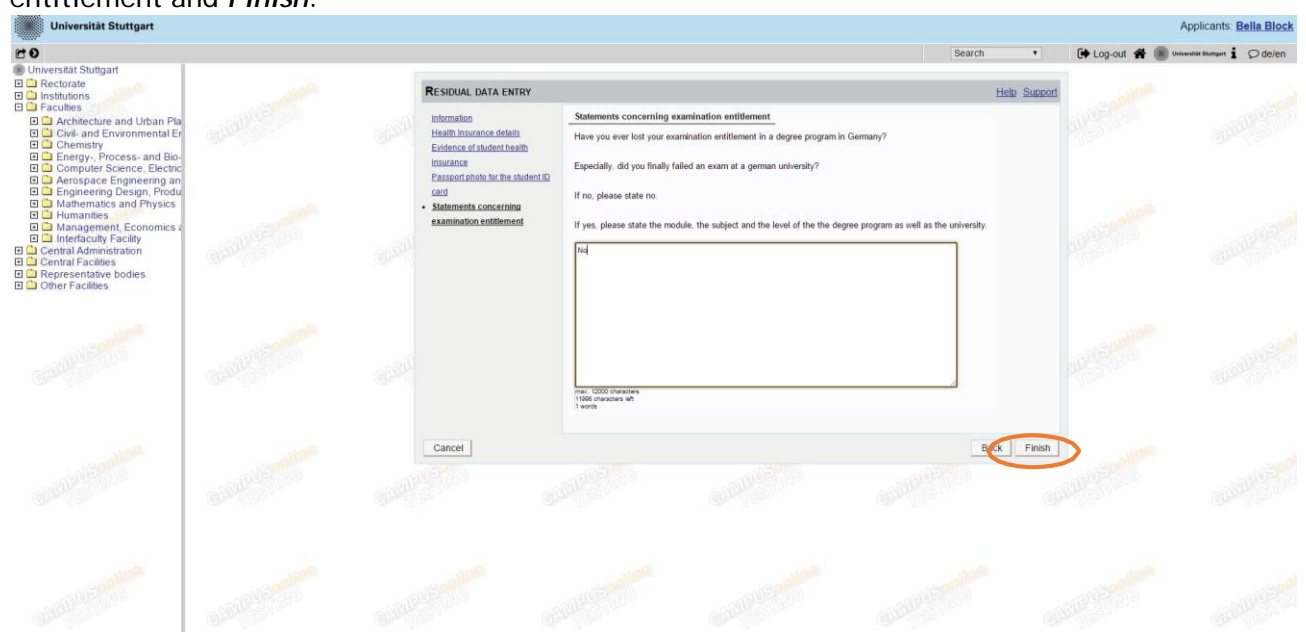

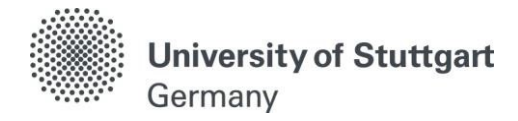

#### STEP 07 / ENROLLMENT – PRINT APPLICATION FOR ENROLLMENT

The application for enrollment must be *printed* and *signed* by you!

| https://schulung.campus.uni-stuttgart.de/s/wb8ewerbungSelfService.showStatus?p8ewerbungNr=48469                                                                                                    | V C Q Suchen | ☆ 自 ♥ | + 🕈 😕 💁                       |
|----------------------------------------------------------------------------------------------------|--------------|-------|-------------------------------|
| Application - Status                                                                                                    |              |       | Universität Stuttga<br>CaMPUS |
| Applicant number         2-00357559         Constraint           Application number         1-00048469         Constraint           Course of study         Master of Science I Air Quality Control, Solid Waste and Waste Water Process Engineering (1, FS)           Start of course         Wintersemester 2015/16 |              |       |                               |
| to "My Applications"  Submission of application                                                                                                    |              |       |                               |
| Administra                                                                                                    |              |       |                               |
| Next steps You have the option to accept the study place you are offered. Please, note the following: <ul> <li>f you are still waiting for the results of a selection procedure, we recommend you not to accept this study place yet.</li> </ul>                                                                      |              |       |                               |
| Accept the %ANGEBOT_NAME% offer     Source the %ANGEBOT_NAME% offer                                                                                                    |              |       |                               |
| 3 Enrolment                                                                                                    |              |       |                               |
| Next steps                                                                                                    |              |       |                               |
| Application for enrollment                                                                                                    |              |       |                               |
| Print Application for enroliment                                                                                                    |              |       |                               |

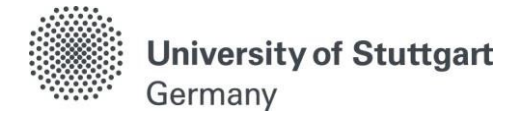

#### STEP 08 / ENROLLMENT – SUBMISSION OF DOCUMENTS

Documents stated herein must be submitted personally at the Students Affairs Office:

- ✓ Application for enrollment printed and signed (Original)
- ✓ Bachelor's degree certificate (Copy certified)
- ✓ For students from China, Vietnam and Mongolia: APS certificate (Original)
- ✓ Higher education entrance qualification (Copy certified)
- ✓ For German students OR students that have completed their Bachelor's degree in Germany: notification of de-registration from the German University (Copy)
- ✓ Valid visa or residence permit for Germany (Original)
- ✓ Evidence of German student health insurance (Original upload in C@MPUS necessary)
- ✓ Passport size photo for student ID card (Original upload in C@MPUS necessary)

<u>PLEASE NOTE</u>: the evidence of German student health insurance and the passport size photo have to be uploaded to C@MPUS only!

<u>Submission of documents to:</u> University of Stuttgart House of Students (Haus der Studierenden) Pfaffenwaldring 5c, 1. floor, Room 1.026 + 1.027 70569 Stuttgart

House of Students (Haus der Studierenden) Office Hours: Tu./Th./Fr.: 9:00 to 12:00 p.m. and Mo./We. 1:30 to 3:30 p.m.

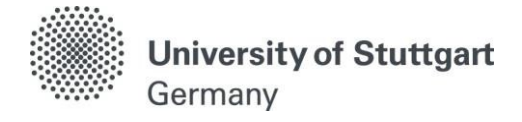

STEP 09 / ENROLLMENT – PAY SEMESTER FEE

#### Please make sure to pay the tuition fee ASAP! Otherwise, your enrollment is not valid!

Check your C@MPUS account for the correct amount, the bank details of the University of Stuttgart and the reference details to be included into the bank transaction form/mask by clicking on *Tuition fee* (orange circle) once you are here in Stuttgart.

| ei Bearbeiten Ansicht Chronik Lesezeichen Extras Hilfe                                                                                                    |                                  |               |
|----------------------------------------------------------------------------------------------------|----------------------------------|---------------|
| 👩 dict.cc   krankenversichert 🗴 🏽 🏽 TES Application - Status 🗴 🛞 Application - Status - C@ 🗴 💶 Chicane - Low Sun - YouT 🗴                                                                                                    | 8 leia skywalker - Google-Su × + |               |
| A https://schulung.campus.uni-stuttgart.de/s/wbBewerbungSelfService.showStatus?pBewerbungNr=48469                                                                                                    | v C Q Suchen                     | ☆ 自 🛡 🧍 🌧 😕 🗘 |
| Strwater, Les, B.Sc. Application - Status Application number 1-00048469 Course of study Master of Science J. Air Quality Control, Solid Waste and Waste Water Process Engineering (1, FS) Stat of Course Wintersemester 2015/16                                                                                                    |                                  | CARE STATE    |
| ack to " <u>My Applications</u> "                                                                                                    |                                  |               |
| Study place accepted on 25.08.2015.                                                                                                    |                                  |               |
| Next steps           You have the option to accept the study place you are offered. Please, note the following:           • f you are still waiting for the results of a selection procedure, we recommend you not to accept this study place yet.           Ø         Accept the SkANGEBOT_NAME% offer         Image: SkANGEBOT_NAME% offer |                                  |               |
| S Enrolment                                                                                                    |                                  |               |
| Next steps                                                                                                    |                                  |               |
| Application for enrollment                                                                                                    |                                  |               |
| Please pay the semester fee. Details can be found by following the link: <u>Tuition fee</u>                                                                                                    |                                  |               |

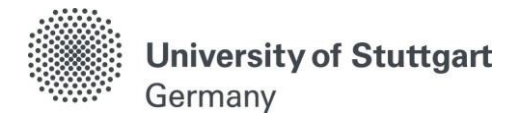

| atei Bearbeiten Ansicht Chronik Lesezeichen Extras Hilfe                                                                                                    |                                                            |                                          |                                |                                                                |            | - 0 <b>-</b> ×                  |
|----------------------------------------------------------------------------------------------------|------------------------------------------------------------|------------------------------------------|--------------------------------|----------------------------------------------------------------|------------|---------------------------------|
| 👩 dict.cc   krankenversichert 🗴 🏾 🎉 TES Application - Status                                                                                                    | × 🛞 Application - Status - C@ ×                            | 🖸 Chicane - Low Sun - YouT 🗴 [ 8] lei    | a skywalker - Google           | -Su × +                                                        |            |                                 |
| A https://schulung.campus.uni-stuttgart.de/s/wbBewerbungSelfServi                                                                                                    | ce.showStatus?pBewerbungNr=48469                           |                                          |                                | ⊽ C Q, Suchen                                                  | ☆ 自 ♥      | ŧ n 9 ©- I                      |
| Skywaker, Lee, B.Sc.                                                                                                    |                                                            |                                          |                                |                                                                |            | Universität Stuttgart<br>CRMPUS |
| Application - Status<br>Application number 2-0057559<br>Application number 1-00048469<br>Course of study Master of Science   Air Quality Control,<br>Start of course Wintersemester 2015/16 | Solid Waste and Waste Water Process Er                     | igineering (1. FS)                       | <u>i</u> 6                     | CARTESTING                                                     | CAMPAGE    |                                 |
| Back to "My Applications"                                                                                                    | Wintersemester 2015/16                                     |                                          |                                |                                                                |            |                                 |
| Submission of application                                                                                                    | Account information for: Wintersem                         | ester 2015/16                            |                                |                                                                | - TOUS AND |                                 |
| Admission                                                                                                    | Invoice                                                    |                                          | Payment via b                  | ank transfer                                                   | Charles    |                                 |
| <ul> <li>Study place offer</li> </ul>                                                                                                    |                                                            | Amount within admission deadline $(\in)$ | Please transf<br>Universität S | er the outstanding amount to:<br>tuttgart                      |            |                                 |
|                                                                                                    | Studentenwerksbeitrag<br>Verwaltungskostenbeitrag          | 55.00<br>60.00                           | Account<br>number              | 7871521656                                                     |            |                                 |
| Decision                                                                                                    | Solidarbeitrag VVS                                         | 44.50                                    | Bank code                      | 60050101                                                       |            |                                 |
| Sudy place accepted on 23.06.2019.                                                                                                    | Beitrag<br>Studierendenvertretung<br>Universität Stuttgart | 7.00                                     | IBAN<br>BIC                    | DE15600501017871521656<br>SOLADEST600<br>15W 3157400 Skywalker |            |                                 |
| Next steps                                                                                                    | Säumnisgebühr                                              | 0.00                                     | Purpose                        | Lea                                                            |            |                                 |
| You have the option to accept the study place you are<br>• f you are still waiting for the results of a selection                                                                           | Total<br>\$stud_gebverw_bezahlen_sie_s                     | 166.50<br>embetrag_fruehzeitig           |                                |                                                                |            |                                 |
| Accept the %ANGEBOT NAME% offer                                                                                                    | Payments                                                   |                                          |                                |                                                                |            |                                 |
|                                                                                                    | Booking date Type of payment                               | Amount (€)                               |                                |                                                                |            |                                 |
| 🔻 🥸 Enrollment                                                                                                    |                                                            | 166.50                                   |                                |                                                                |            |                                 |
| Next steps                                                                                                    |                                                            |                                          |                                |                                                                |            |                                 |
| Application for enrollment                                                                                                    |                                                            |                                          |                                |                                                                |            |                                 |
| Print Application for enrollment                                                                                                    |                                                            |                                          |                                |                                                                |            |                                 |
| Please pay the semester fee. Details can be found by f                                                                                                    | bliowing the link: Tuition fee                             |                                          |                                |                                                                |            |                                 |
|                                                                                                    |                                                            |                                          |                                |                                                                |            |                                 |

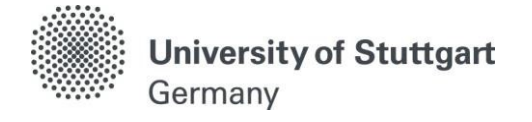

#### How to activate your student account

Upon receiving your complete application for enrollment and the correct payment of the semester fee, you will be enrolled by the Students Affairs Office. A message in your C@MPUS account will eventually inform you about your new student email address (account-ID). Make sure that you also enter your new postal address in Stuttgart in C@MPUS right after receiving this message in order for your student ID card to be sent to your German address. You may also download a matriculation certification from this date on.

<u>PLEASE NOTE</u>: The generation of your student account and the activation link can be delayed up to 24h after enrollment. Please wait accordingly before placing support requests.

Your student ID card will be sent to you by post. In a separate mailing you will receive a card which validates the student ID for the respective semester. It also shows the VVS icon that you must show when using public transportation in the Stuttgart region (valid during the semester after 6 p.m. on weekdays, and 24 hours on weekends and public holidays). If you wish to use the VVS before 6 p.m. you will have to buy a Verbundpass and Studi-Ticket.

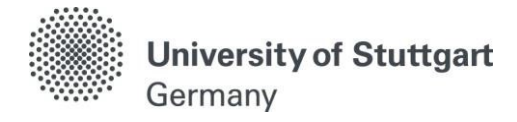

#### STEP A / ACCESS THE C@MPUS PORTAL

Please follow the link (<u>https://campus.uni-stuttgart.de</u>) to access the C@MPUS portal.

| 🔄 🔒 https://campus.uni-stuttgart.de/cuso                                                                                                    | Niné/webnavini                                                                                                    | v 😅 🔍 Q. Suchen   | * 🖻 🛡 4 A 🛛 🗢 🚍                                                                                                    |
|----------------------------------------------------------------------------------------------------|----------------------------------------------------------------------------------------------------|-------------------|----------------------------------------------------------------------------------------------------|
| Universität Stuttgart                                                                                                    |                                                                                                    |                   | Hier an/abmelden1                                                                                                    |
| 70                                                                                                    |                                                                                                    | Suche             | • • • 1. og.in 🖀 🍘 televelet temper i 🔿 de/en                                                                                                    |
| Universität Stuttgart     Rektorat     Orage     Fakutaten     Aussen und Umweltingenieuw     Chemie     Fakutaten     Energie, Verfahrens- und 5     Universität Stuttgart     Chemie     Luft- und Raumfahrttechnik     Konstruktions, Produktions     Mathematik und Physik     Philosophisch-fisikorische F     Wirtschafts- und Sozialwiss     Initerfakutate Einrichtungen     Zentrale Verwaltung     Zentrale Einrichtungen     Sonstige Einrichtungen     Sonstige Einrichtungen | Please click on the symbol "delen" for switching the language settings from Gem<br>Studierende und Angestellte der Universität Stuttgart:<br>Studierende midden sich bilte mit hrer Benutzerkennung für die studenlischen D<br>Link betrinde sich oden rechts auf dasser Seite.<br>Bewerberinnen und Bewerber:<br>Wenn Sie weder über ein Studierenden- noch ein Mäarbeterkonto verfügen, jeg<br>andernfahs die Bewerburgsabage. Bilte venden Sie sich gift an support@cam<br>Bei Zugangsproblemen schauen Sie bitte in unsere FAQ. | Decreteses System | e top of this page (close to the Log-in button):<br>all threm AC-Account (ac123456@uni-stuttgart de) an. Der Log-in<br>sje Person nur ein Konto zulässig ist. Das System verhindert<br>mikonto wieder Zugriff zu erlangen. |
| e                                                                                                    |                                                                                                    |                   |                                                                                                    |

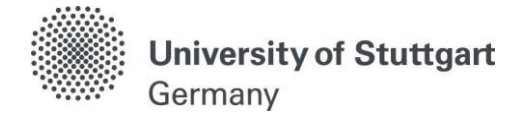

#### STEP B / LANGUAGE SETTING

Once you access the portal, make sure the language is set to English, if you do not speak German. If you find German as default, please hover your mouse to the upper right corner, click on the speech balloon in the grey toolbar  $\bigcirc de/en$  and select English.

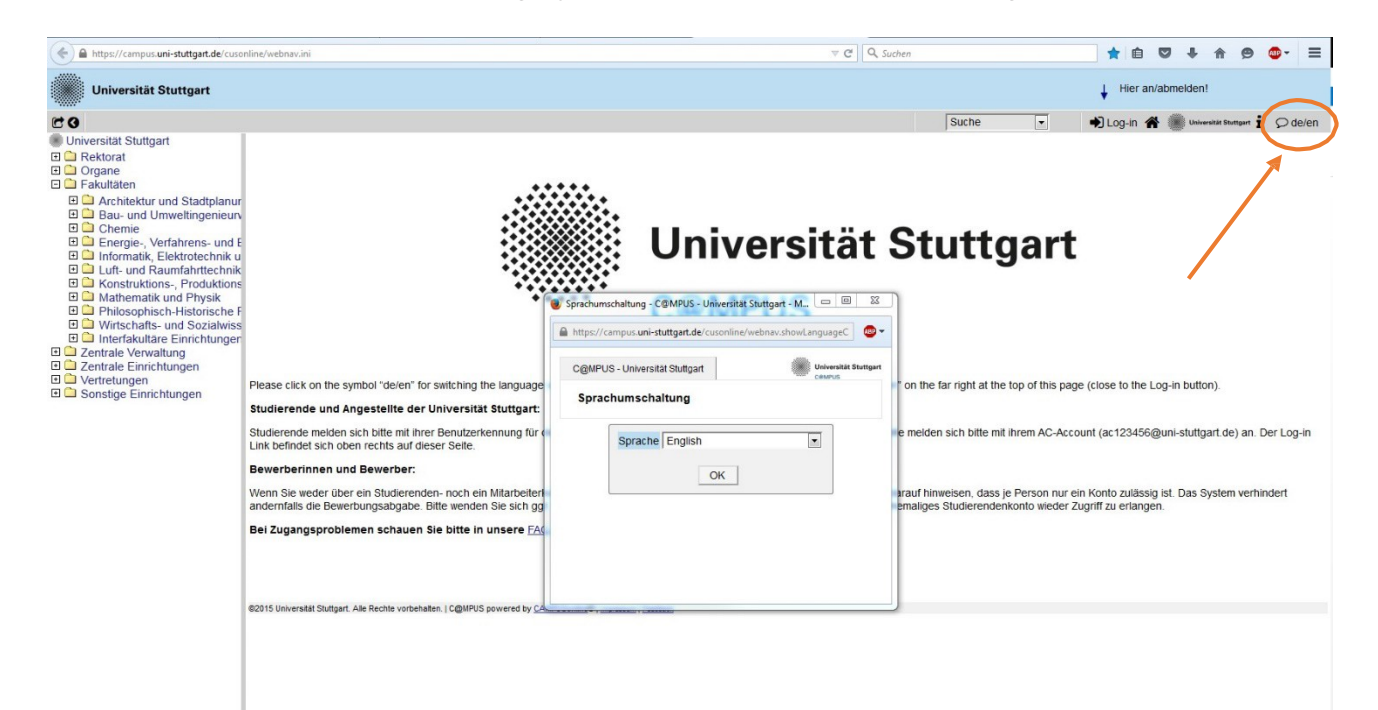

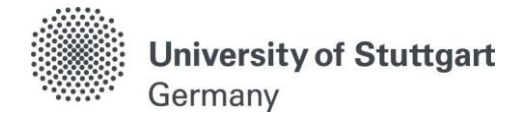

#### Step C / Log in

Please check your email. Use the *email address* (you registered with) *as username* and the *password* you chose to log in.

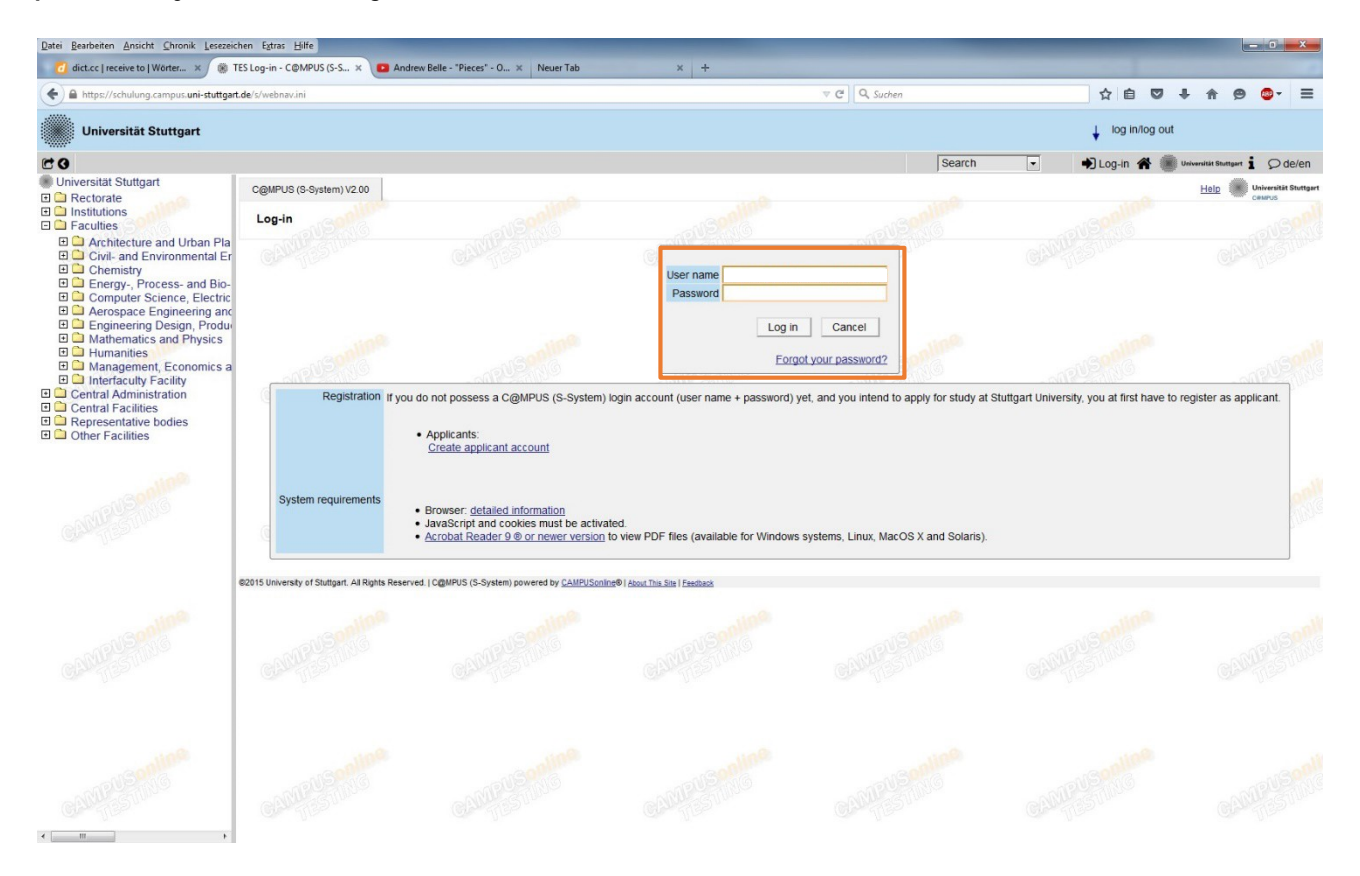

## **University of Stuttgart** Germany

#### STEP D / GO TO YOUR BUSINESS CARD/WORKPLACE (VISITENKARTE)

After the log-in, please hover your mouse to your name in the upper right corner and click on your name.

| Universität Stuttgart | Applicants: Lea Skywalker                           |
|-----------------------|-----------------------------------------------------|
| E0                    | Search 💽 🚺 Log-out 🏘 📑 University Berling 1 🗘 de/en |
|                       |                                                     |

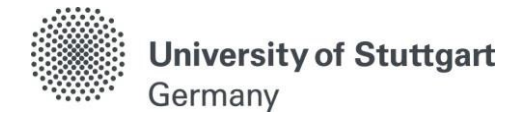

#### STEP E / BUSINESS CARD/WORKPLACE – ACCOUNT-ID

On your business card, you will now see the *access-ID for your student account* (student email address). Please write down the address and go on with step F.

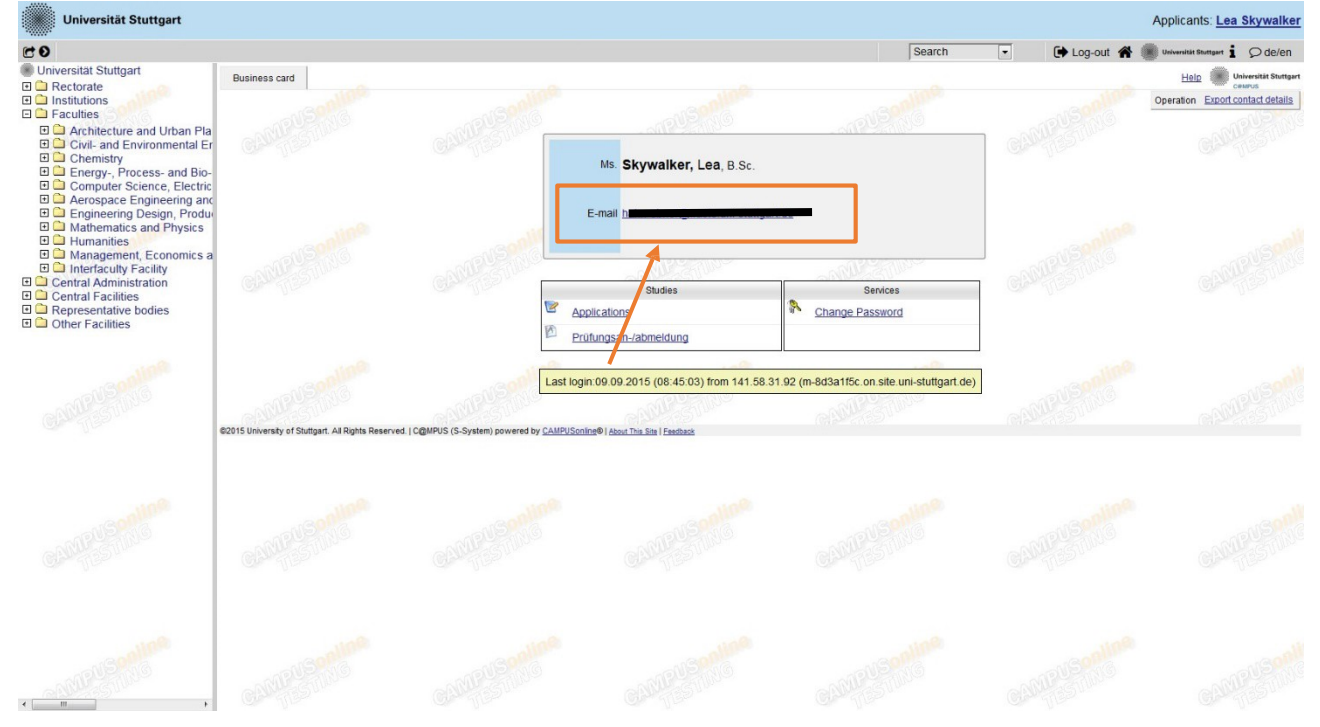

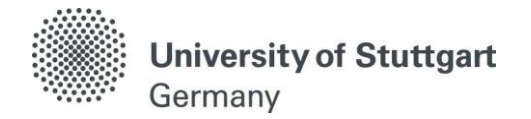

#### STEP F / ACTIVATION OF STUDENT ACCOUNT

Please click on activate student account (Aktivierung des Studierendenaccounts).

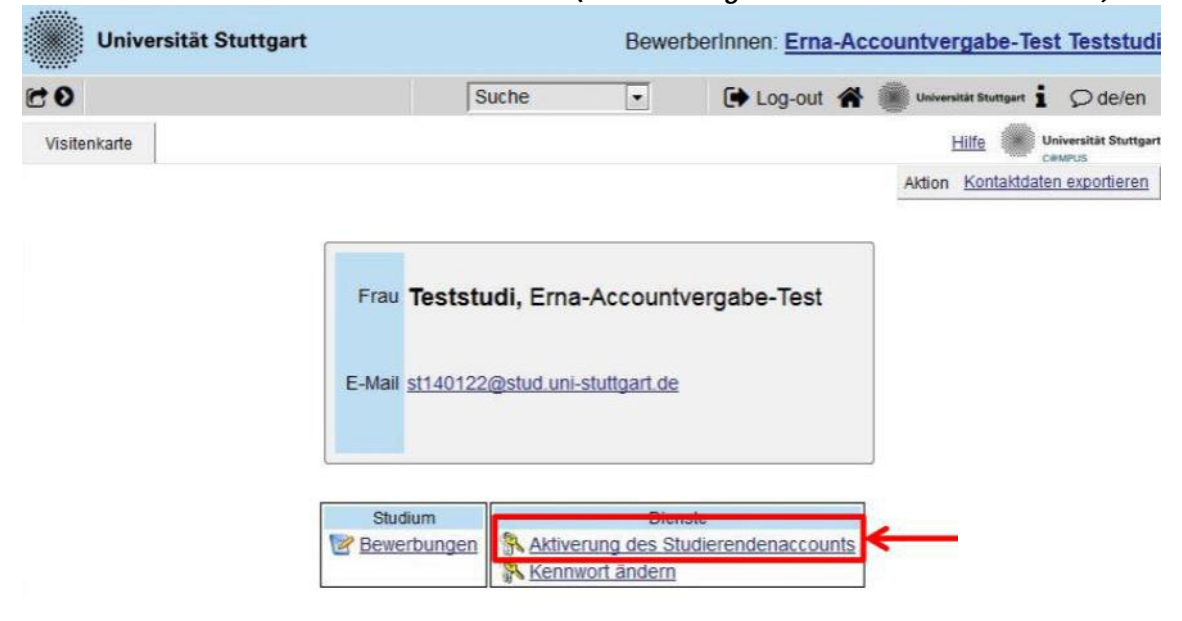

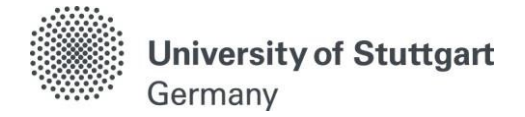

,

## STEP G / ACTIVATION OF STUDENT ACCOUNT

Please type in your access-ID (*student email address*) and *choose a password*. In the end, please click on *activate* (aktivieren).

| SIAM - Nutzerkontenal                                                                   | ktivierung                                               | Oni Q Suche                                                                       | 🔀 Kontakt                                                                                                    |                                                                   |
|-----------------------------------------------------------------------------------------|----------------------------------------------------------|-----------------------------------------------------------------------------------|----------------------------------------------------------------------------------------------------|-------------------------------------------------------------------|
| Nutzerkonte                                                                             | enaktiv                                                  | /ierung                                                                           |                                                                                                    | CLANA                                                             |
| Das TIK (Technische Informa<br>und stellt über das zentrale k<br>Verfügung.             | tions- und Komr<br>dentitätsmanage                       | munikationsdienste) be<br>ement SIAM einheitlich                                  | etreibt die zentralen IT-Dienste der Universität Stuttgart<br>ie, persönliche und hochschulweite Nutzerkonten zur                                                        | SIAM                                                              |
| Um Ihr neues TIK-Nutzerkont<br>Sie das System C@MPUS ur                                 | o verwenden zu<br>nd weitere zentra                      | können, müssen Sie e<br>ale IT-Dienste des TIK,                                   | es jetzt durch Setzen eines sicheren Passworts aktiviere<br>wie E-Mail, WLAN (eduroam) oder VPN verwenden.                                                               | n, Erst danach können                                             |
| Mit der Aktivierung Ihres Nu<br>Kommunikationstechnik (lu<br>dass Sie Ihre Nutzerkennur | utzerkontos akze<br>K) an der Univer<br>ng und Ihr Passv | eptieren Sie gleichzeitig<br>rsität Stuttgart [Benutz<br>vort nicht an Dritte wei | g die Benutzungsordnung für die digitale Informationsver<br>ungsordnung_luK-Systeme-2006-12-18.pdf]. Wir weisen<br>tergeben dürfen und das Passwort in regelmäßigen Abst | arbeitung und<br>ausdrücklich darauf hin,<br>änden ändern müssen. |
| Bitte geben Sie zur Aktivierun<br>auf "Aktivieren".                                     | ng jetzt Ihre volls                                      | tändige Nutzerkennur                                                              | ng (lange Form) ein, sowie                                                                                                    | e dann                                                            |
| Nutzerkennung:                                                                          | stXXXXXX@                                                | stud.uni-stuttgart.d                                                              |                                                                                                    |                                                                   |
| Passwort                                                                                | [                                                        |                                                                                   |                                                                                                    |                                                                   |
| Passwort wiederholen:                                                                   |                                                          |                                                                                   |                                                                                                    |                                                                   |
|                                                                                         | <ul> <li>Aktivieren</li> </ul>                           | X Abbrechen                                                                       |                                                                                                    |                                                                   |

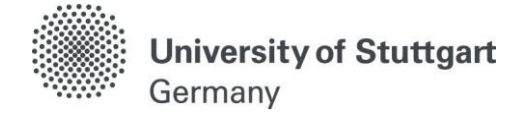

## Furtherinformation

- Please use your student account for future C@MPUS log-in!
- Frequently asked questions on C@MPUS: <u>http://www.uni-stuttgart.de/studieren/bewerbung/faq.en.html</u>
- Further information on C@MPUS: <u>http://www.uni-stuttgart.de/campus/fuer\_studierende/dokumentation/</u>
- Further information on the student account: <u>http://www.stud.uni-stuttgart.de/faq/index.en.html</u>
- <u>PLEASE NOTE</u>: all further email communication from the House of Students will be sent directly to your new student account. This includes information regarding the status of your tuition fees etc. Therefore, please check your inbox of your student account regularly or set it to automatically forward emails to your preferred email address.

## Furtherquestions?

- You have questions concerning enrollment?
   Please contact the <u>House of Students of the University of Stuttgart.</u>
- You are experiencing technical problems?
   Please send an email to: <a href="mailto:support@campus.uni-stuttgart.de">support@campus.uni-stuttgart.de</a>
- You have general questions concerning other degree programs?
   You're welcome to contact the <u>International Office</u> and the <u>Student Counseling Center</u> (ZSB) of the University of Stuttgart